# Установка второй копии сервера ПО "UniServer AUTO" на одном ПК

Данная инструкция описывает ситуацию, когда пользователю необходимо установить на ПК вторую копию сервера, работающему независимо (на другом порту).

### 1. Установка дистрибутива

Для начала скачайте с личного кабинета клиента дистрибутив UniServer AUTO и установите его в папку отличную от уже установленного сервера. На последнем этапе установки система выдаст ошибку регистрации службы - все правильно. Завершаем диалоговое окно.

| (Weig<br>Pacna | nyиста, n<br>htIndicato<br>ковка фа | одождите, пока Uniserver AUTO: АВТО ВЕСЫ ПРОФ x3<br>pr1 + AutoScale1+ Camera 4 + Recognize 2 + UDVV1) версия<br>йлов                       | ⊻ |
|----------------|-------------------------------------|----------------------------------------------------------------------------------------------------|---|
| -              | Error                               | Х<br>Service "UniServerAuto Service" failed to install with<br>error: "System Error. Code: 1073.<br>Указанная служба уже существует"<br>ОК |   |
|                |                                     |                                                                                                    |   |

#### 2. Правка параметров сервера

Открываем папку, в которую установили сервер. Заходим в папку **UniServerAUTO** далее папка **BIN**.

|    | Data                    | 10.07.2022.15.54 | Danua e hačenu  |           |
|----|-------------------------|------------------|-----------------|-----------|
| -  | Data                    | 10.07.2025 13:34 | Папка с файлами |           |
|    | Locale                  | 10.07.2023 15:55 | Папка с файлами |           |
|    | Logs                    | 10.07.2023 15:54 | Папка с файлами |           |
|    | Plugins                 | 10.07.2023 15:55 | Папка с файлами |           |
|    | UniClient               | 10.07.2023 15:55 | Папка с файлами |           |
|    | Views                   | 10.07.2023 15:55 | Папка с файлами |           |
| 4  | avcodec-57.dll          | 22.02.2018 8:10  | Расширение при  | 24 415 KB |
| \$ | avdevice-57.dll         | 22.02.2018 8:10  | Расширение при  | 196 KE    |
| \$ | avfilter-6.dll          | 22.02.2018 8:10  | Расширение при  | 8 197 KE  |
| 4  | avformat-57.dll         | 22.02.2018 8:10  | Расширение при  | 5 538 KE  |
| 4  | avutil-55.dll           | 22.02.2018 8:10  | Расширение при  | 762 KE    |
| 1  | DefaultConfig.json      | 01.12.2021 23:42 | JSON File       | 364 KE    |
| IJ | DefaultPluginState.json | 01.12.2021 23:42 | JSON File       | 3 KE      |
| IJ | DefaultUsers.json       | 23.06.2021 11:00 | JSON File       | 2 KE      |
|    | EventServer.exe         | 08.09.2022 14:19 | Приложение      | 4 751 KE  |
| 5  | EventServer.ini         | 10.07.2023 15:55 | Параметры конф  | 1 KE      |
| 4  | fbclient.dll            | 02.10.2016 3:02  | Расширение при  | 540 KE    |
| 6  | Install_Server.bat      | 02.03.2017 17:29 | Пакетный файл   | 1 KE      |
| \$ | libmfx-0.dll            | 04.03.2017 9:15  | Расширение при  | 776 KE    |
| \$ | libmysql.dll            | 25.08.2017 3:38  | Расширение при  | 4 571 KB  |
| 4  | sqlite3.dll             | 05.12.2019 2:04  | Расширение при  | 911 КБ    |
| 4  | swresample-2.dll        | 22.02.2018 8:10  | Расширение при  | 287 KE    |
| \$ | swscale-4.dll           | 22.02.2018 8:10  | Расширение при  | 498 KE    |
| 6  | Uninstall_Server.bat    | 26.01.2019 14:57 | Пакетный файл   | 1 KE      |

Необходимо изменить несколько файлов, для простоты на следующих изображения показаны необходимые правки.

## Install\_Server.bat

3/6

| Има                       | Data united and the Data of the Data of th |
|---------------------------|----------------------------------------------------------------------------------------------------|
|                           | Install_Server.bat – Блокнот                                                                                                    |
| Data                      | Файд Правка Формат Вид Справка                                                                                                    |
| Locale                    | REM /// *********************************                                                                                                    |
| Logs                      | REM /// *********************************                                                                                                    |
| Plugins                   | REM /// *********************************                                                                                                    |
| UniClient                 | cd /d %~dp0                                                                                                    |
| Views                     | EventServer2.exe /install /SILENT                                                                                                    |
| avcodec-57.dll            | rem sc tallure ServerAuto [reset= ИнтервалСбросаСчетчика]                                                                                                    |
| avdevice-57.dll           | rem sc failure UniServerAuto reset= 60 actions= restart/1                                                                                                    |
| avfilter-6.dll            |                                                                                                    |
| avformat-57.dll           |                                                                                                    |
| 🗟 avutil-55.dll           |                                                                                                    |
| DefaultConfig.json        |                                                                                                    |
| 🖵 DefaultPluginState.json |                                                                                                    |
| 🖵 DefaultUsers.json       |                                                                                                    |
| EventServer2.exe          |                                                                                                    |
| EventServer2.ini          |                                                                                                    |
| fbclient.dll              |                                                                                                    |
| linstall_Server.bat       |                                                                                                    |
| 🗟 libmfx-0.dll            |                                                                                                    |
| 🚳 libmysql.dll            |                                                                                                    |
| 🚳 sqlite3.dll             |                                                                                                    |
| swresample-2.dll          |                                                                                                    |
| swscale-4.dll             |                                                                                                    |
| UnInstall_Server.bat      |                                                                                                    |
|                           |                                                                                                    |

## UnInstall\_Server.bat

| Имя                     |             | Дата изменения                     | Тип                                    | Размер             |
|-------------------------|-------------|------------------------------------|----------------------------------------|--------------------|
| Data                    | Uninstall_S | erver.bat – Блокнот                |                                        |                    |
| Locale                  | Файа Пазака | Donuer Pur C                       | 000000                                 |                    |
| Logs                    | REM /// *** | • ФОРМАТ ВИД С<br>**************** | ************************************** | *****              |
| - Plugins               | REM /// *** | ******                             | Остановка слу                          | кбы UniServer AUTO |
| UniClient               | REM /// *** | *******                            | ********                               | ******             |
| Views                   | cd /d %~dp@ | 9                                  |                                        |                    |
| avcodec-57.dll          | NET STOP U  | niServerAuto2                      |                                        |                    |
| avdevice-57.dll         | EventServer | <sup>2.exe</sup> /uninsta          | 11 /SILENT                             |                    |
| avfilter-6.dll          | rem pause   |                                    |                                        |                    |
| 🗟 avformat-57.dll       |             |                                    |                                        |                    |
| avutil-55.dll           |             |                                    |                                        |                    |
| DefaultConfig.json      |             |                                    |                                        |                    |
| DefaultPluginState.json |             |                                    |                                        |                    |
| DefaultUsers.json       |             |                                    |                                        |                    |
| EventServer2.exe        |             |                                    |                                        |                    |
| EventServer2.ini        |             |                                    |                                        |                    |
| fbclient.dll            |             |                                    |                                        |                    |
| Install_Server.bat      |             |                                    |                                        |                    |
| libmfx-0.dll            |             |                                    |                                        |                    |
| 🗟 libmysql.dll          |             |                                    |                                        |                    |
| 🗟 sqlite3.dll           |             |                                    |                                        |                    |
| swresample-2.dll        |             |                                    |                                        |                    |
| swscale-4.dll           |             |                                    |                                        |                    |
| Uninstall_Server.bat    |             |                                    |                                        |                    |
|                         |             |                                    |                                        |                    |

## EventServer.ini

| Имя                     | Дата изменения                  | Тип            | Размер               |
|-------------------------|---------------------------------|----------------|----------------------|
| Data                    | 📗 EventServer2.ini – Блокнот    |                |                      |
| Locale                  | Файл Правка Формат Вид Сп       | равка          |                      |
| Logs                    | [Server]                        |                |                      |
| Plugins                 | LogVerbose=0                    |                |                      |
| UniClient               | ; Only for web page develo      | pment. May con | rrupt template cache |
| Views                   | DisableviewCache=1<br>Pont=8088 |                |                      |
| avcodec-57.dll          |                                 |                |                      |
| avdevice-57.dll         |                                 |                |                      |
| 🗟 avfilter-6.dll        |                                 |                |                      |
| avformat-57.dll         |                                 |                |                      |
| 🗟 avutil-55.dll         |                                 |                |                      |
| DefaultConfig.json      |                                 |                |                      |
| DefaultPluginState.json |                                 |                |                      |
| DefaultUsers.json       |                                 |                |                      |
| EventServer2.exe        |                                 |                |                      |
| EventServer2.ini        |                                 |                |                      |
| fbclient.dll            |                                 |                |                      |
| linstall_Server.bat     |                                 |                |                      |
| libmfx-0.dll            |                                 |                |                      |
| libmysql.dll            |                                 |                |                      |
| 🗟 sqlite3.dll           |                                 |                |                      |
| swresample-2.dll        |                                 |                |                      |
| swscale-4.dll           |                                 |                |                      |

После этого необходимо подправить имена файлов:

- EventServer.ini → EventServer2.ini
- EventServer.exe → EventServer2.exe

|    | Data                    | 10.07.2023 17:15 | Папка с файлами |           |
|----|-------------------------|------------------|-----------------|-----------|
|    | Locale                  | 10.07.2023 15:55 | Папка с файлами |           |
|    | Logs                    | 10.07.2023 17:15 | Папка с файлами |           |
|    | Plugins                 | 10.07.2023 15:55 | Папка с файлами |           |
|    | UniClient               | 10.07.2023 15:55 | Папка с файлами |           |
|    | Views                   | 10.07.2023 15:55 | Папка с файлами |           |
| 4  | avcodec-57.dll          | 22.02.2018 8:10  | Расширение при  | 24 415 КБ |
| 4  | avdevice-57.dll         | 22.02.2018 8:10  | Расширение при  | 196 KE    |
| ٩  | avfilter-6.dll          | 22.02.2018 8:10  | Расширение при  | 8 197 KE  |
|    | avformat-57.dll         | 22.02.2018 8:10  | Расширение при  | 5 538 KE  |
| 4  | avutil-55.dll           | 22.02.2018 8:10  | Расширение при  | 762 KE    |
| IJ | DefaultConfig.json      | 01.12.2021 23:42 | JSON File       | 364 KE    |
| IJ | DefaultPluginState.json | 01.12.2021 23:42 | JSON File       | 3 KE      |
| IJ | DefaultUsers.json       | 23.06.2021 11:00 | JSON File       | 2 КБ      |
|    | EventServer2.exe        | 08.09.2022 14:19 | Приложение      | 4 751 KE  |
| 5  | EventServer2.ini        | 10.07.2023 17:13 | Параметры конф  | 1 KE      |
| 4  | fbclient.dll            | 02.10.2016 3:02  | Расширение при  | 540 KE    |
| -  | Install_Server.bat      | 10.07.2023 17:09 | Пакетный файл   | 1 КБ      |
| 8  | libmfx-0.dll            | 04.03.2017 9:15  | Расширение при  | 776 KE    |
|    | libmysql.dll            | 25.08.2017 3:38  | Расширение при  | 4 571 KE  |
| 4  | sqlite3.dll             | 05.12.2019 2:04  | Расширение при  | 911 KE    |
| 4  | swresample-2.dll        | 22.02.2018 8:10  | Расширение при  | 287 KE    |
| 4  | swscale-4.dll           | 22.02.2018 8:10  | Расширение при  | 498 KE    |
| 6  | UnInstall_Server.bat    | 10.07.2023 17:10 | Пакетный файл   | 1 КБ      |

#### 3. Установка службы

Последний шаг запустить Install\_Server.bat от имени администратора. После выполнения скрипта в службах появится служба UniServerAuto2

| Signal UmRdpService | 2416  | Перенаправитель портов пользовательского режима служб удаленных рабочих столов | Выполняется | LocalSystemN  |
|---------------------|-------|--------------------------------------------------------------------------------|-------------|---------------|
| 端 UniServerAuto     | 6896  | UniServerAuto Service                                                          | Выполняется |               |
| 端 UniServerAuto2    | 13448 | UniServerAuto2 Service                                                         | Выполняется |               |
| 🐫 UnistoreSvc       |       | Служба хранения данных пользователя                                            | Остановлено | UnistackSvcGr |
| Str                 |       |                                                                                |             |               |

Дальнейшая настройка и регистрация сервера описана в разделе Установка и регистрация ПО "UniServer AUTO"

From: http://docuwiki.vesysoft.ru/ - Документация на программное обеспечение для весовых систем

Permanent link: http://docuwiki.vesysoft.ru/doku.php?id=uniserver:second\_server

Last update: 2023/07/12 14:22

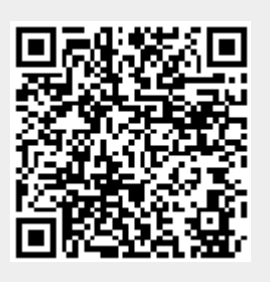